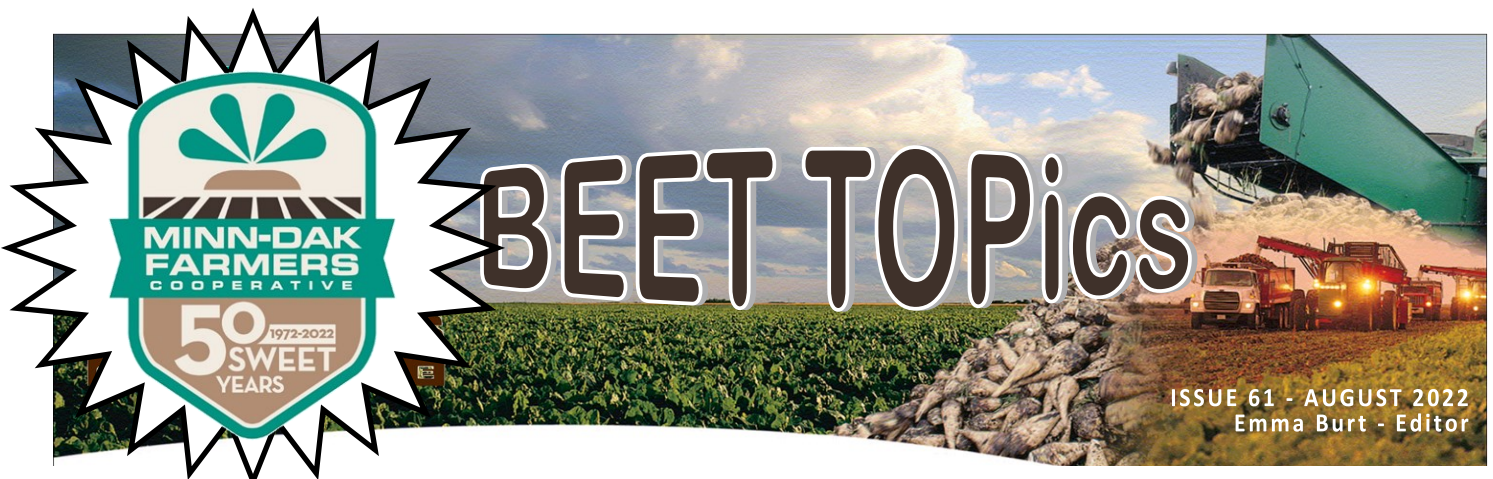

## Minn-Dak Grower "App" Now Online

As mentioned at the recent preharvest meetings, Minn-Dak Mobile has changed from a smartphone app to a webbased app. All of the previous features and capabilities of the app will remain the same - scale tickets, trucks weights, delivery quotas, piler wait times, piler % completion, temperature data, agronomic information, etc. - the app itself is just being "housed" in a different place. There are several benefits of going to a web-based app: display optimization on any device (phone, PC, iPad, etc.), seamless 'bug fixes' (no more deleting and redownloading, or updating to the most current version of the app), and a significant cost-savings to the cooperative by not having to support both Google- and Apple-based software platforms.

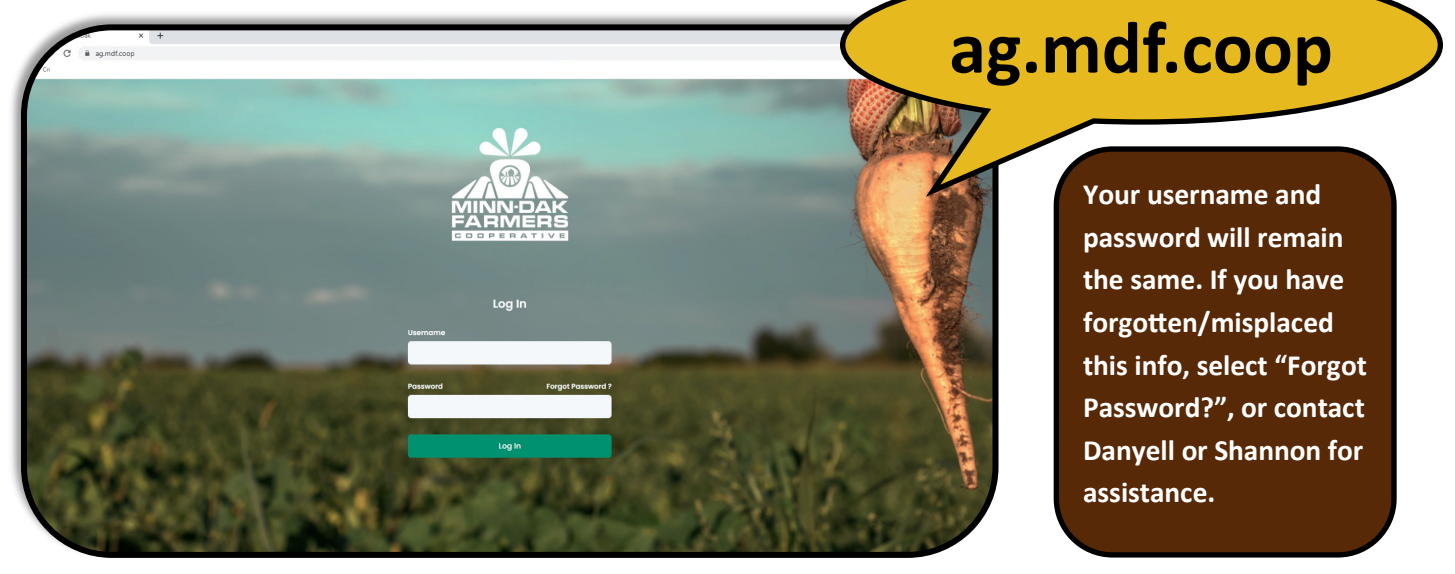

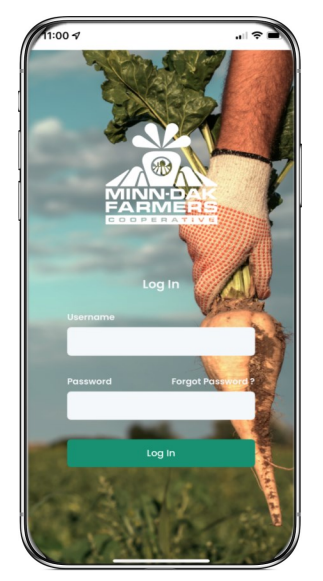

| 1:01 🕫                                            |                   | <del>\$</del>       |
|---------------------------------------------------|-------------------|---------------------|
| MINN-DAK<br>FARMERS                               |                   | •                   |
| Fields                                            |                   |                     |
| ≁ Annual<br>Requirement                           | +<br>Add<br>Field | 🛱<br>Choose<br>Year |
| 10 ~                                              |                   |                     |
| Show dele                                         | ted               |                     |
| Search:                                           |                   |                     |
| Field 1                                           | Section 11        | Township 1          |
| <ul> <li>Elmwood 35</li> <li>West Mile</li> </ul> | 35                | Elmwood             |
| Herman's North                                    | 27                | Elmwood             |
| Herman's South                                    | 27                | Elmwood             |
| Krep's 28                                         | 28                | Moorhead            |
| Lemke's North                                     | 31                | Elkton              |
| Schenck's West                                    | 25                | Elmwood             |
| Field Information Tal                             | ole               |                     |

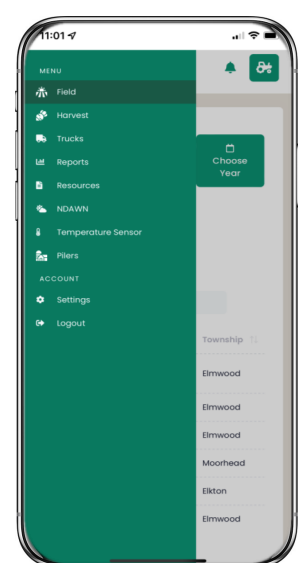

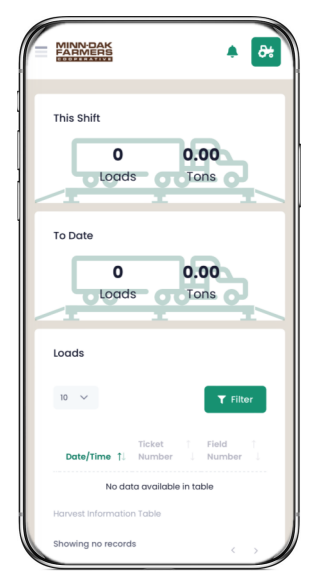

## Add to Home Screen ~ Apple

 Using your preferred web browser (Safari, Google Chrome, etc.), go to ag.mdf.coop

2. Once the web-app has loaded, tap the **"Share" icon** (square with the arrow pointing up) in the middle at the bottom of the screen

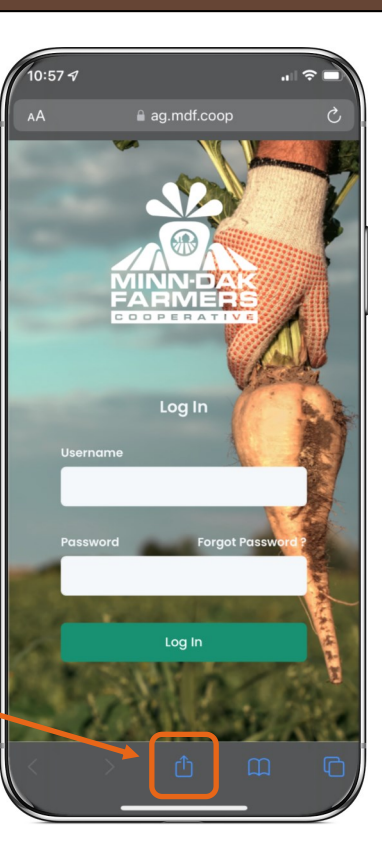

3. Scroll through the share actions menu until "Add to Home Screen"

4. Tap "Add to Home Screen"

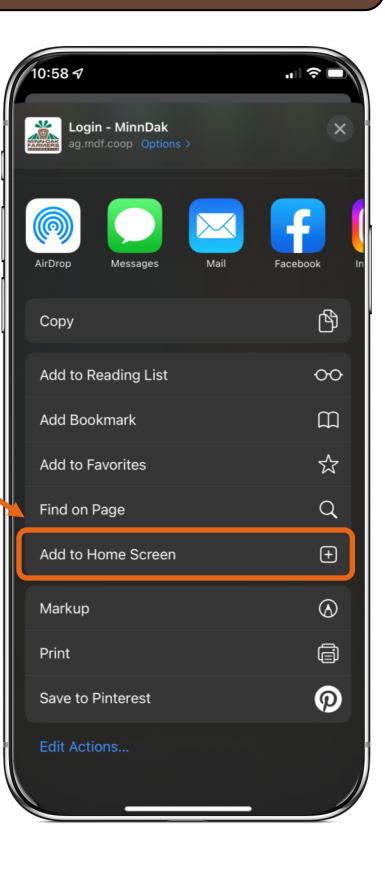

5. You can edit the "app" name if you wish; this is what will appear on your home screen

Tap "Add" in the upper right corner when finished

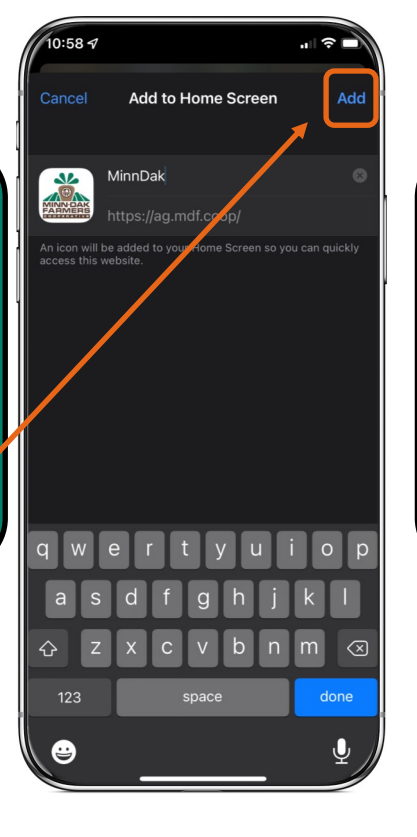

7. The Minn-Dak"app" is now on yourhome screen

 The next time you want to use the Minn-Dak "app", tap this instead of going to a web browser

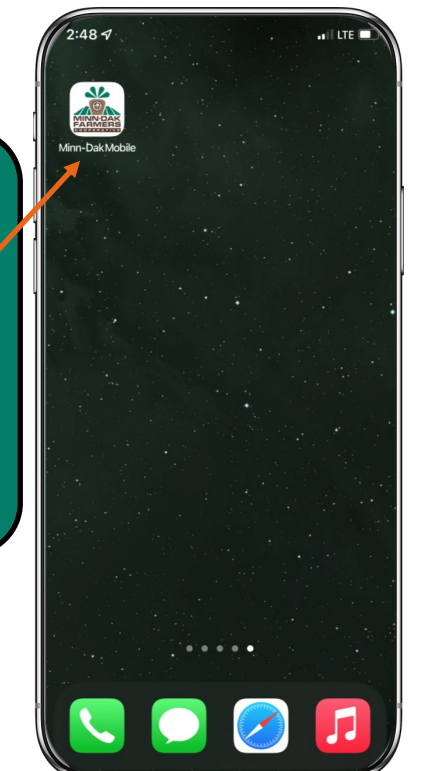

## Add to Home Screen ~ Android

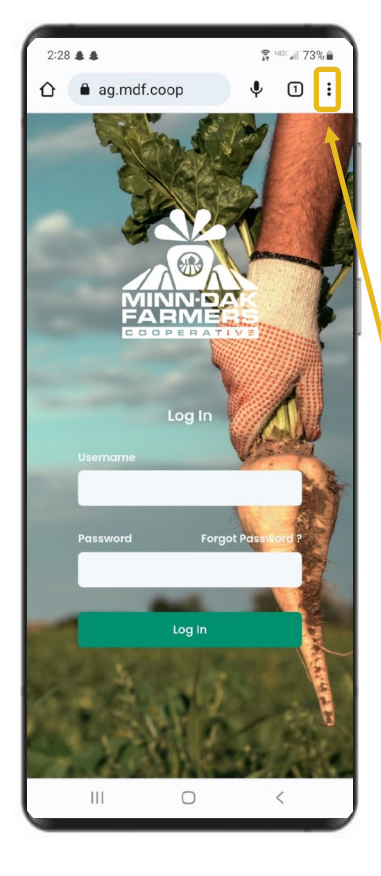

 Using your preferred web browser (Google Chrome, etc.), go to ag.mdf.coop

2. Once the web-app has loaded, tap the **menu icon** (three dots) in the upper right corner of the screen

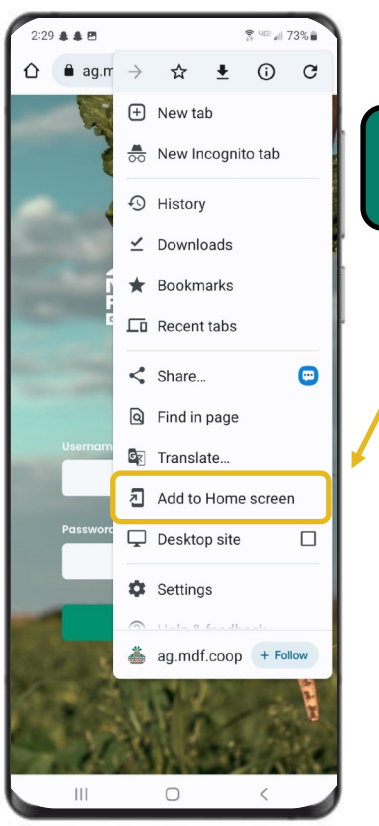

3. Tap "Add to Home screen"

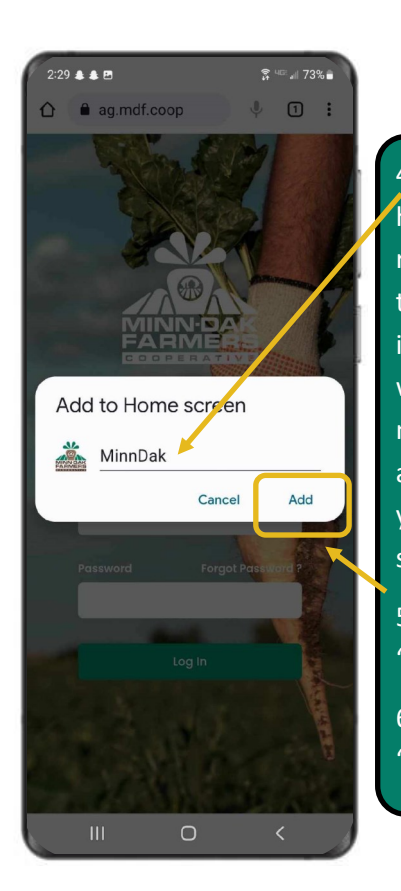

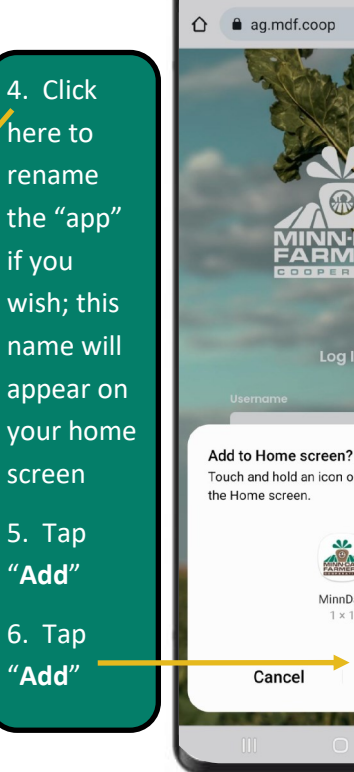

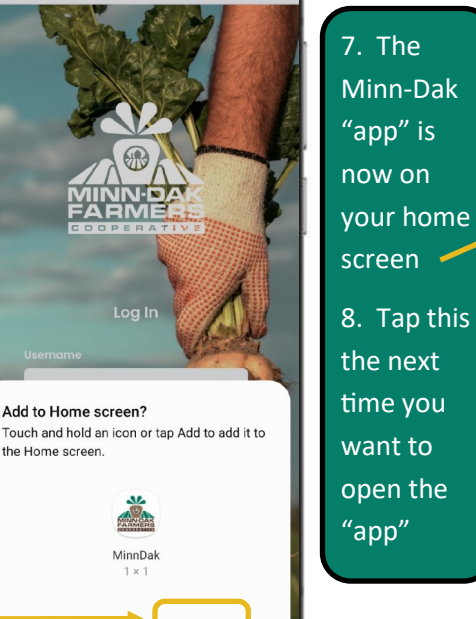

Add

**↓** 1 :

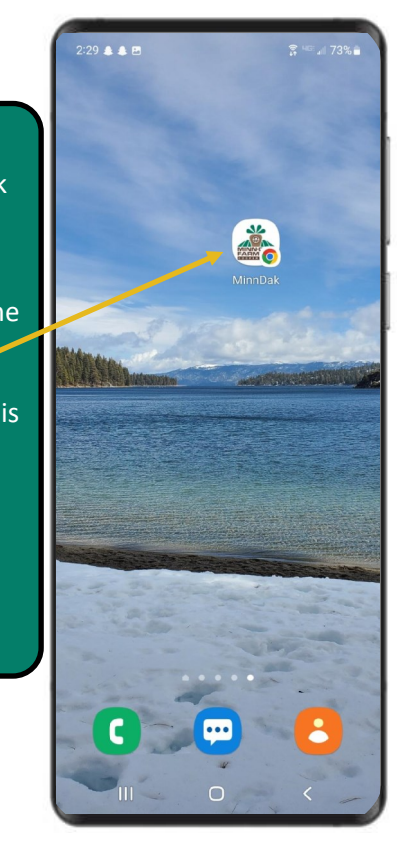